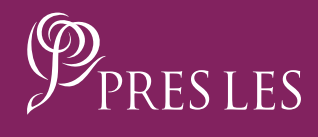

# How TO RECRUIT A FOREIGN CONSULTANT ON THE PRES LES APP

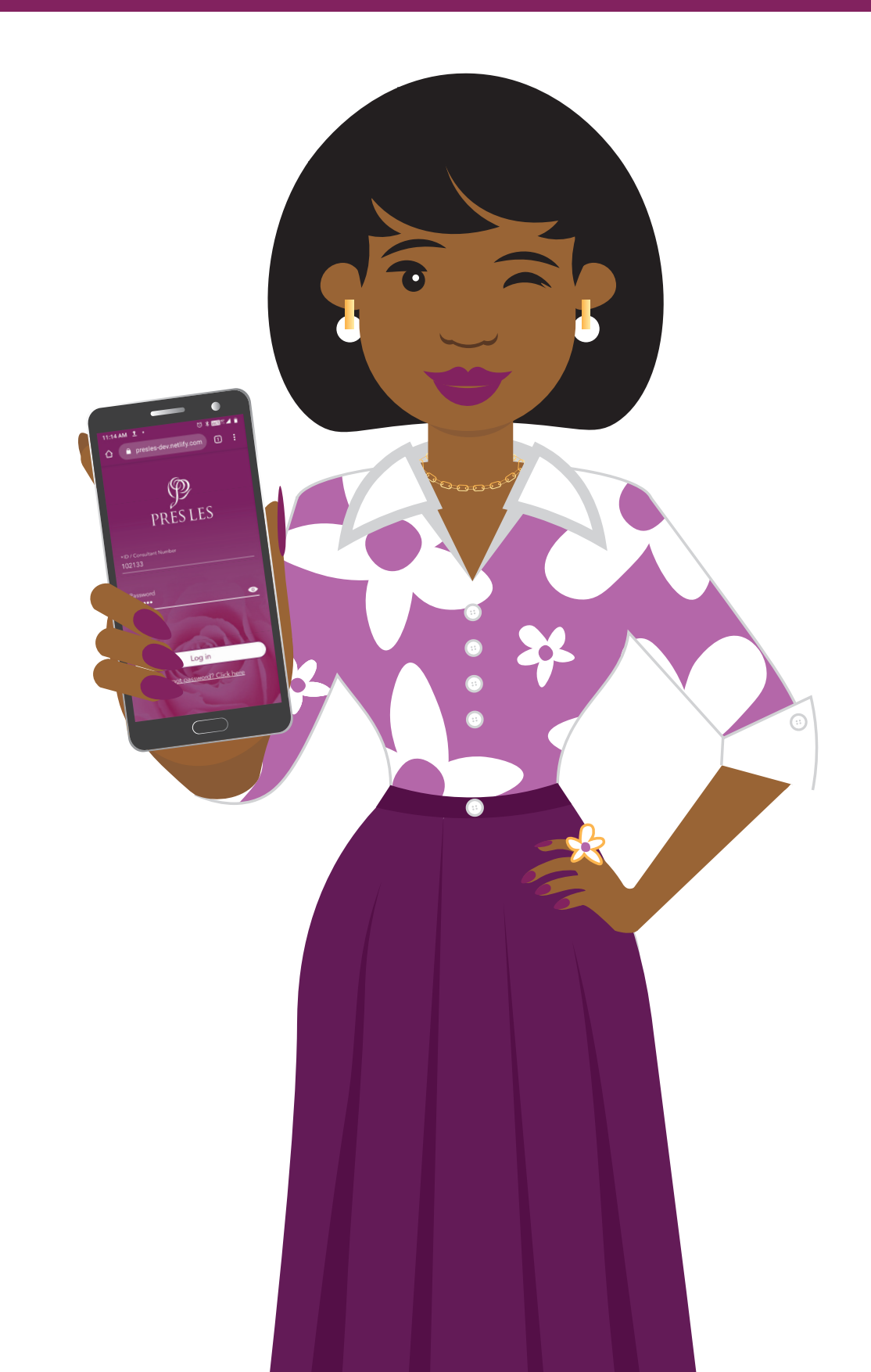

### How To Recruit a Foreign Consultant on THE PRES LES APP

**Step 1:** On your home screen, tap the Pres Les App icon.

### **Step 2:** Tap the "Add Recruit" tab on your home screen.

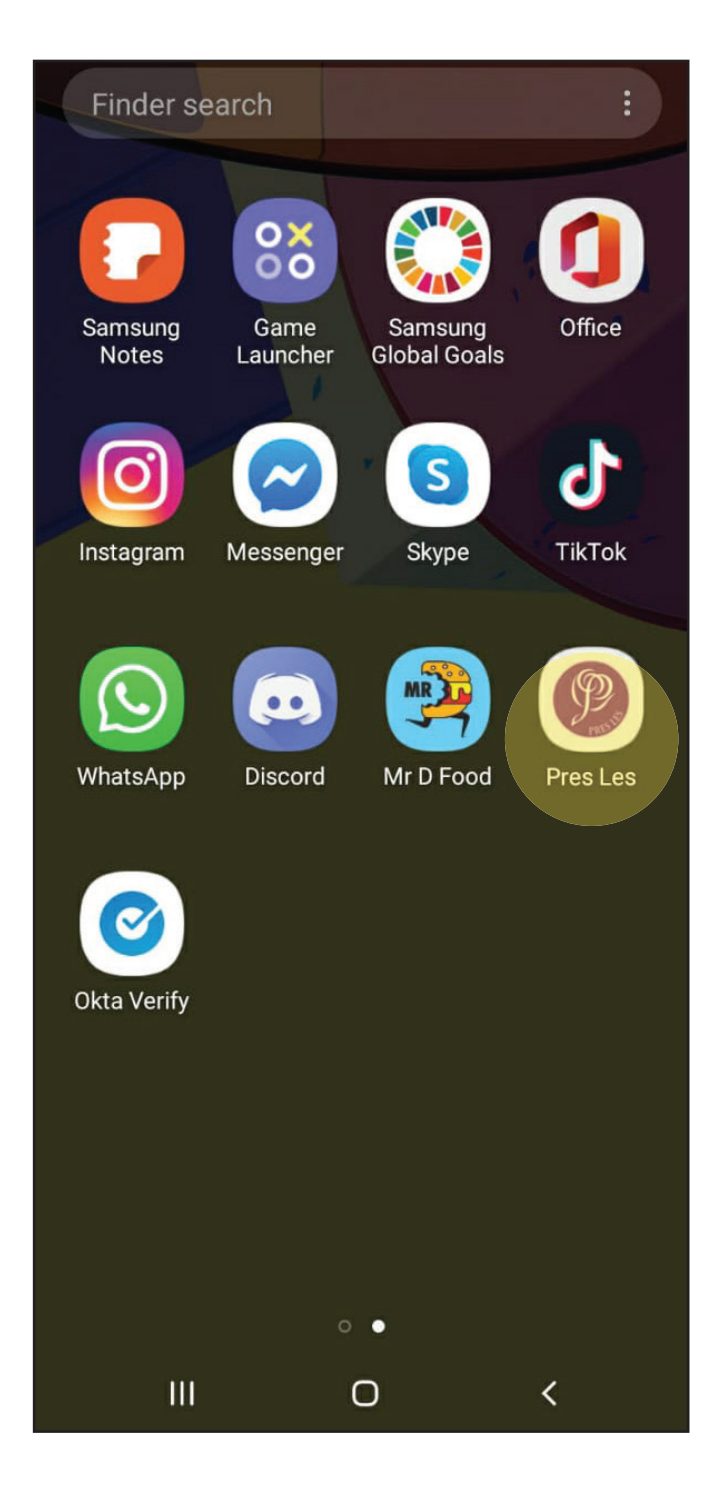

| = | PALES        | A'S OFFICE | Ļ |  |
|---|--------------|------------|---|--|
|   | Dream Book   | (          | > |  |
|   | View Orders  |            | > |  |
|   | Add Recruit  |            | > |  |
|   | View Recruit | ts         | > |  |
| R | Commissior   | ١          | > |  |
|   |              |            |   |  |
|   |              |            |   |  |
|   |              |            |   |  |
|   |              |            |   |  |
|   | 111          | 0          | < |  |

**Step 3:** Tap the "Personal Information" tab to begin the process.

### **Step 4:** Tap the arrow on the "Title" line.

| ≡                     | ADD RECRUIT                   | Ļ               |
|-----------------------|-------------------------------|-----------------|
| Please co<br>Recruit. | omplete the steps below to re | gister your new |
| 1                     | Personal Informatior          | >               |
| 2                     | Home Address                  |                 |
| 3                     | Banking Details               |                 |
| 4                     | Registration Fee              |                 |
| 5                     | Terms and Condition           | ns              |
|                       | SUBMIT                        |                 |
|                       |                               |                 |
|                       |                               |                 |
|                       |                               |                 |
| 1                     | П О                           | <               |

| ≡         |                 | ADD RECRUIT |   | ¢ |
|-----------|-----------------|-------------|---|---|
| 1         | Personal Int    | formation   |   |   |
| Please o  | complete the    | below:      |   |   |
| *Title    |                 |             |   | • |
| Choose ye | our title       |             |   |   |
| * Count   | try of ID/Pas   | ssport      |   | • |
| Choose co | ountry of issue |             |   |   |
| ID/Pas    | sport Numb      | per         |   |   |
| As per yo | ur ID/Passport  |             |   |   |
| Gende     | er              |             |   | - |
| Choose ye | our gender      |             |   |   |
|           |                 | SUBMIT      |   |   |
|           |                 |             |   |   |
|           | 111             | 0           | < |   |

**Step 5:** Select your Recruit's title from the drop-down options, e.g. Miss.

#### Step 6:

Tap the arrow on the "Country of ID/Passport" line.

| =                            | ADD RECRUIT |   | Ļ |
|------------------------------|-------------|---|---|
| 1 Personal                   | Information |   |   |
| Please complete th           | ne below:   |   |   |
| *Titla<br>Mrs                |             |   |   |
| Ms                           |             |   |   |
| Miss                         |             |   |   |
| Mr                           |             |   |   |
| Reverend                     |             |   |   |
|                              |             |   | _ |
| Gender<br>Choose your gender |             |   |   |
|                              | ~ ~ ~ ~ ~   |   |   |
|                              | SUBMIT      |   |   |
|                              |             |   |   |
|                              |             |   |   |
|                              |             |   |   |
|                              | Ο           | < |   |

| ≡                       | ADD RECRUIT | Ļ |
|-------------------------|-------------|---|
| 1 Personal I            | nformation  |   |
| Please complete th      | e below:    |   |
| *Title<br>Miss          |             | • |
| Choose your title       |             |   |
| *Country of ID/P        | assport     | • |
| Choose country of issue | 9           |   |
| ID/Passport Num         | ıber        |   |
| As per your ID/Passpor  | t           |   |
| Gender                  |             | ~ |
| Choose your gender      |             |   |
|                         | SUBMIT      |   |
|                         |             |   |
|                         |             |   |
|                         |             |   |
| Ш                       | 0           | < |

**Step 7:** Select your Recruit's country from the drop-down options, e.g. Namibia.

#### Step 8:

Enter your Recruit's ID/Passport number in the "ID/Passport Number" line.

| ≡                                       | ADD RECRUIT |   | <b>Ļ</b> |
|-----------------------------------------|-------------|---|----------|
| 1 Personal Info                         | rmation     |   |          |
| Please complete the b                   | elow:       |   |          |
| *Title<br>Miss                          |             |   | *        |
| *Country of ID/Possport<br>South Africa |             |   |          |
| Namibia                                 |             |   |          |
| Botswana                                |             |   |          |
| Zimbabwe                                |             |   |          |
| Lesotho                                 |             |   |          |
|                                         |             |   |          |
|                                         |             |   |          |
|                                         |             |   |          |
|                                         |             |   |          |
|                                         | Ο           | < |          |

| ≡                                           | ADD RECRUIT |   | Ļ |
|---------------------------------------------|-------------|---|---|
| 1 Personal In                               | formation   |   |   |
| Please complete the                         | below:      |   |   |
| *Title<br>Miss                              |             |   | • |
| Choose your title                           |             |   |   |
| *Country of ID/Passport<br>Namibia          |             |   | • |
| Choose country of issue                     |             |   |   |
| ID/Passport Numb<br>As per your ID/Passport | ber         |   |   |
| Gender                                      |             |   | Ŧ |
| Choose your gender                          |             |   |   |
|                                             | SUBMIT      |   |   |
|                                             |             |   |   |
| 111                                         | Ο           | < |   |

### **Step 9:** Tap the arrow on the "Gender" line.

### **Step 10:** Select your Recruit's gender from the drop-down options, e.g. Female.

| ≡                                 | ADD RECRUIT    | Ļ |
|-----------------------------------|----------------|---|
| 1 Person                          | al Information |   |
| Please complete                   | e the below:   |   |
| ∗Title<br>Miss                    |                | • |
| Choose your title                 |                |   |
| *Country of ID/Pas<br>Namibia     | sport          | • |
| Choose country of i               | issue          |   |
| *ID/Passport Numb<br>********0023 | ber            |   |
| As per your ID/Pass               | sport          |   |
| Gender                            |                | • |
| Choose your gende                 | er.            |   |
|                                   | SUBMIT         |   |
|                                   |                |   |
|                                   |                |   |
|                                   |                |   |
|                                   |                |   |
|                                   | $\bigcirc$     | < |

|                                                                | D RECRUIT |   | Ļ |
|----------------------------------------------------------------|-----------|---|---|
| 1 Personal Inform                                              | nation    |   |   |
| Please complete the belo                                       | ow:       |   |   |
| *Title<br>Miss                                                 |           |   | • |
| Choose your title<br>*Country of ID/Passport<br>Namibia        |           |   | • |
| Choose country of issue<br>*ID/Passport Number<br>********0023 |           |   |   |
| As per your ID/Passport                                        |           |   |   |
| Female                                                         |           |   |   |
| Male                                                           |           |   |   |
| 5                                                              | SUBMIT    |   |   |
|                                                                |           |   |   |
|                                                                |           |   |   |
|                                                                | 0         | < |   |

**Step 11:** Tap the "SUBMIT" button to complete this section.

### **Step 12:** Tap the paper clip button on the "Upload ID/Passport" line.

| ADD RECRUIT                         | Ļ |
|-------------------------------------|---|
| 1 Personal Information              |   |
| Please complete the below:          |   |
| *Title                              |   |
| Miss                                | - |
| Choose your title                   |   |
| *Country of ID/Passport<br>Namibia  | - |
| Choose country of issue             |   |
| *ID/Passport Number<br>********0023 |   |
| As per your ID/Passport             |   |
| *Gender<br>Female                   | • |
| Choose your gender                  |   |
| SUBMIT                              |   |
|                                     |   |
|                                     |   |
|                                     |   |
|                                     |   |
|                                     |   |

| ≡                          | ADD                                     | RECRUIT | Ļ |
|----------------------------|-----------------------------------------|---------|---|
| 1 P                        | ersonal Informa                         | ation   |   |
| *Uploac<br><br>Take a phot | d ID/Passport<br>10 or upload an existi | ng file | Ø |
| *Date o                    | f Birth                                 |         |   |
| dd/mm/yyy                  | у                                       |         |   |
| *First Na                  | ame                                     |         |   |
| *Surnam                    | ne                                      |         |   |
| Nicknam<br>                | e                                       |         |   |
|                            | 1                                       | NEXT    |   |
|                            |                                         |         |   |
|                            | Ш                                       | 0       | < |

# How TO RECRUIT A FOREIGN CONSULTANT ON THE PRES LES APP

**Step 13:** Tap the "Allow" option.

#### **Step 14:** Tap the "Allow" option again.

| ≡                              | ADD                          | RECRUIT                             | <b>Ļ</b>   |
|--------------------------------|------------------------------|-------------------------------------|------------|
| 1 Per                          | rsonal Informa               | ition                               |            |
|                                |                              |                                     |            |
| *Upload I                      | D/Passport                   |                                     | 0          |
| Take a photo of F              | or upload an existi<br>Birth | ng file                             |            |
| dd/mm/vvvv                     |                              |                                     |            |
| *                              | Allow <b>Ch</b><br>pictures  | <b>rome</b> to take<br>and record v | e<br>ideo? |
|                                |                              |                                     |            |
| 1 of 2                         | 2                            | Deny                                | Allow      |
| 1 of 2<br>*Surname             | 2                            | Deny                                | Allow      |
| 1 of 2<br>*Surname             | 2                            | Deny                                | Allow      |
| 1 of 2<br>*Surname<br>Nickname | 2                            | Deny                                | Allow      |
| 1 of 2<br>*Surname<br>Nickname | 2                            | Deny                                | Allow      |
| 1 of 2<br>*Surname             | 2                            | Deny                                | Allow      |
| 1 of 2 *Surname Nickname       | 2                            | Deny                                | Allow      |

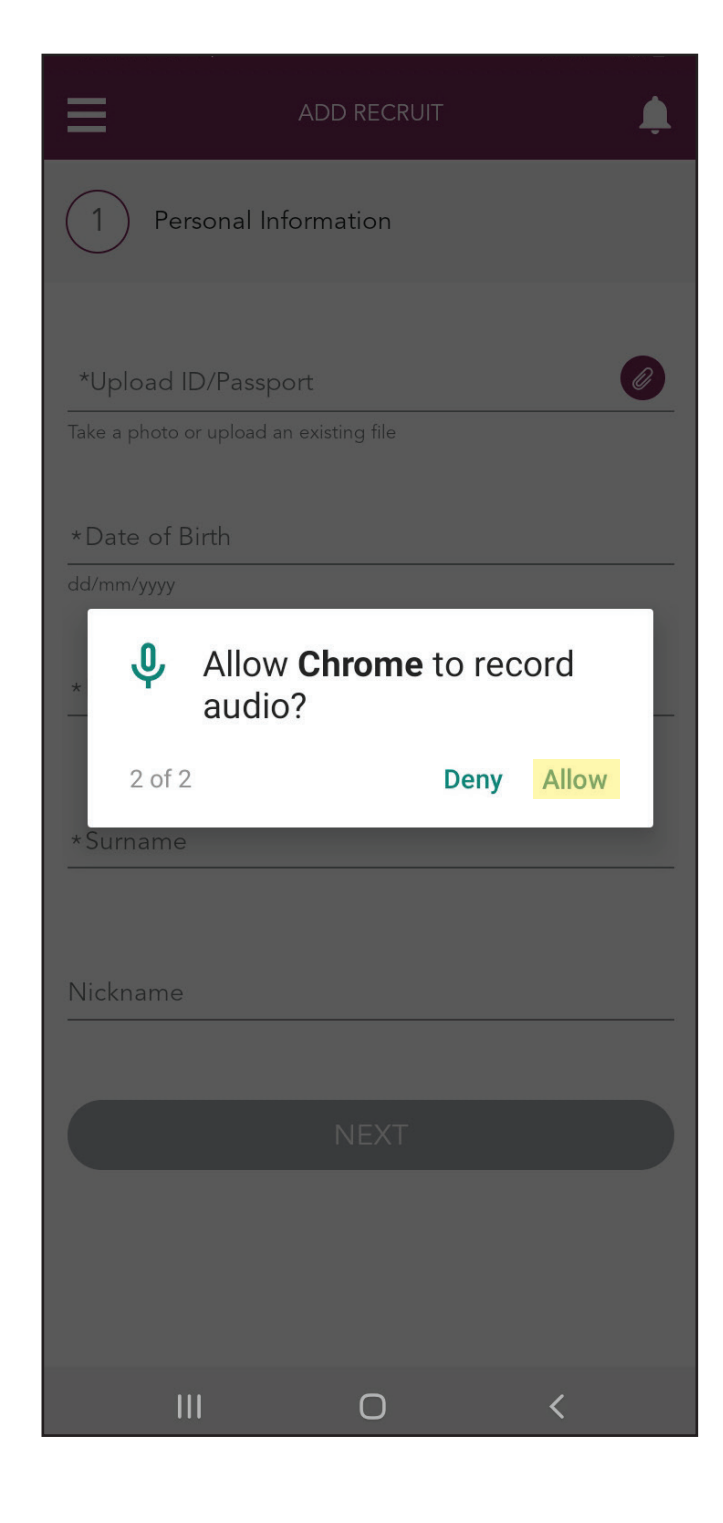

### How TO RECRUIT A FOREIGN CONSULTANT ON THE PRES LES APP

**Step 15:** Tap the "Files" icon.

|                   |                  | <b>Ļ</b> |  |  |  |
|-------------------|------------------|----------|--|--|--|
| 1 Personal Info   | ormation         |          |  |  |  |
|                   |                  |          |  |  |  |
| *Upload ID/Passpo |                  | Ø        |  |  |  |
|                   |                  |          |  |  |  |
| *Date of Birth    |                  |          |  |  |  |
|                   |                  |          |  |  |  |
|                   |                  |          |  |  |  |
| *First Name       |                  |          |  |  |  |
|                   |                  |          |  |  |  |
|                   |                  |          |  |  |  |
|                   |                  |          |  |  |  |
|                   |                  |          |  |  |  |
|                   |                  |          |  |  |  |
|                   |                  |          |  |  |  |
| Choose an a       | Choose an action |          |  |  |  |
|                   | NEXT             |          |  |  |  |
|                   |                  | 0        |  |  |  |
| Camera            | Camcorder        | Files    |  |  |  |
| Ш                 | 0                | <        |  |  |  |

#### NOTE

Your Recruit has to send you a photo of their ID/passport. The photo should be the front of their ID/passport with their ID/passport number, first name and surname clearly visible. This is needed in order for the information to be captured.

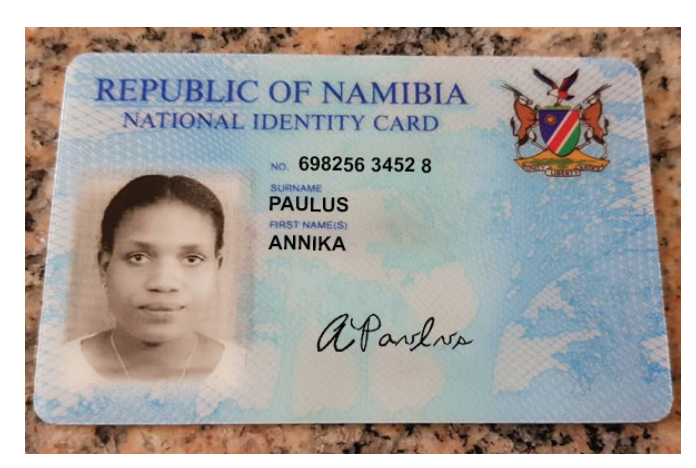

#### NOTE

Tap the file to upload it.

### Step 16:

Enter your Recruit's date of birth in the "Date of Birth" line. Note the dd/mm/yyyy format.

| ≡ F                                                                                                    | Recent              |                               |                           | • (1) |
|----------------------------------------------------------------------------------------------------|---------------------|-------------------------------|---------------------------|-------|
|                                                                                                    |                     |                               | Modified                  | ~     |
| Alternation Accesses<br>- Second<br>Market<br>- Second<br>- Second<br>- Seco | 20200603_1<br>12:43 | 1 <b>24313.jpg</b><br>2,46 мв | JPG image                 |       |
|                                                                                                    | Screenshot<br>12:41 | _20200603-<br>257 kB          | 124159_Files<br>JPG image | s.jpg |
|                                                                                                    |                     | 0                             | <                         |       |

| ≡            | ADD             | RECRUIT |   | ¢ |
|--------------|-----------------|---------|---|---|
| 1 Pe         | ersonal Informa | ation   |   |   |
| *Upload ID/I | Passport        |         |   |   |
| 2020060      | )3_124313.jpg   |         |   | Ø |
| Upload succ  | essful!         |         |   |   |
| *Date of     | Birth           |         |   |   |
| dd/mm/yyyy   | а.              |         |   |   |
| *First Na    | me              |         |   |   |
|              |                 |         |   |   |
| *Surnam      | 9               |         |   |   |
|              |                 |         |   |   |
| Nickname     | 5               |         |   |   |
|              |                 |         |   |   |
|              | ſ               | NEXT    |   |   |
|              |                 |         |   |   |
|              |                 | 0       | < |   |

**Step 17:** Enter your Recruit's first name in the "First Name" line as per their ID/passport.

### Step 18:

Enter your Recruit's surname in the "Surname" line as per their ID/passport.

| ADD RECRUIT                  | ADD RECRUIT                  |
|------------------------------|------------------------------|
| 1 Personal Information       | 1 Personal Information       |
| *Upload ID/Passport          | *Upload ID/Passport          |
| 20200603_124313.jpg          | 20200603_124313.jpg          |
| *Date of Birth<br>02/01/1986 | *Date of Birth<br>02/01/1986 |
| dd/mm/yyyy                   | dd/mm/yyyy                   |
| *First Name                  | *First Name<br>Annika        |
| *Surname                     | *Surname                     |
| Nickname                     | Nickname                     |
| NEXT                         | NEXT                         |
| III O <                      |                              |

### How TO RECRUIT A FOREIGN CONSULTANT ON THE PRES LES APP

#### NOTE

If your Recruit has a preferred name, enter their nickname in the "Nickname" line.

#### **Step 20:** Tap the "NEXT" button.

Â

<

Ø

| ADD RECRUIT                  | ADD RECRUIT                   |
|------------------------------|-------------------------------|
| 1 Personal Information       | 1 Personal Information        |
| *Upload ID/Passport          | *Upload ID/Passport           |
| 20200603_124313.jpg          | 20200603_124313.jpg           |
| Upload successful!           | Upload successful!            |
| *Date of Birth<br>02/01/1986 | * Date of Birth<br>02/01/1986 |
| dd/mm/yyyy                   | dd/mm/yyyy                    |
| *First Name<br>Annika        | * First Name<br>Annika        |
| *Surname<br>Paulus           | *Surname<br>Paulus            |
| Nickname                     | Nickname<br>Anni              |
|                              |                               |
| NEXT                         | NEXT                          |
|                              |                               |
|                              | III O                         |

### HOW TO RECRUIT A FOREIGN CONSULTANT ON THE PRES LES APP

Step 21: Tap the arrow on the "Cellphone number" line.

### Step 22: Select the correct country code from the drop-down options, e.g. Namibia +264.

receive a commission statement

<

Â

| ADD RECRUIT                                                                         | ≡                   | ADD RECRUIT                             |
|-------------------------------------------------------------------------------------|---------------------|-----------------------------------------|
| 1 Personal Information                                                              | 1 Persona           | I Information                           |
| (+27) Cellphone number Enter your cellphone number Add another contact number       | +27<br>+264<br>+267 | Ilphone number<br>your cellphone number |
| Email address<br>Enter an email address to receive a commission statement<br>SUBMIT | +263<br>+266        | to receive a commissic<br>SUBMIT        |
|                                                                                     |                     |                                         |
|                                                                                     |                     |                                         |
|                                                                                     |                     |                                         |
|                                                                                     | 111                 | 0                                       |

# How To Recruit a Foreign Consultant on THE PRES LES APP

#### Step 23:

Enter your Recruit's cellphone number in the "Cellphone number" line. Tap the "+" icon to add an additional number.

#### Step 24:

Enter your Recruit's email address in the "Email address" line.

| ADD RECRUIT                                                                                            |
|----------------------------------------------------------------------------------------------------|
| 1 Personal Information                                                                                 |
| *Cellphone number<br>✓ (+264) ✓ *****1685<br>Enter your cellphone number<br>Add another contact number |
| Email address<br>Enter an email address to receive a commission statement                              |
| SUBMIT                                                                                                 |
|                                                                                                    |
|                                                                                                    |
|                                                                                                    |
|                                                                                                    |
|                                                                                                    |
|                                                                                                    |
| III O <                                                                                                |

| ADD RECRUIT                                                                                             | Ļ |
|----------------------------------------------------------------------------------------------------|---|
| 1 Personal Information                                                                                  |   |
| *Cellphone number<br>✓ (+264) ▼ ******1685<br>Enter your cellphone number<br>Add another contact number | • |
| Email address                                                                                           |   |
| Enter an email address to receive a commission statement                                                |   |
|                                                                                                    |   |
| SUBMIT                                                                                                  |   |
| SUBMIT                                                                                                  |   |
| SUBMIT                                                                                                  |   |
| SUBMIT                                                                                                  |   |
| SUBMIT                                                                                                  |   |
| SUBMIT                                                                                                  |   |
| SUBMIT                                                                                                  |   |
| SUBMIT                                                                                                  |   |

### HOW TO RECRUIT A FOREIGN CONSULTANT ON THE PRES LES APP

Step 23: Tap the "SUBMIT button.

#### NOTE

Refer to step 17 onwards in the "How to Recruit on the Pres Les App" guide for additional guidance on further steps in the recruiting process.

| ADD RECRUIT                                                           | Ļ   |              |                                           | ADD RECRUIT                |              |
|-----------------------------------------------------------------------|-----|--------------|-------------------------------------------|----------------------------|--------------|
| 1 Personal Information                                                |     |              | Personal Inf                              | formation                  |              |
| *Cellphone number<br>(+264) ▼*****1685<br>Enter your cellphone number |     | *Cellpł      | none number<br>264) 👻 ******<br>Enter yol | 1685<br>ur cellphone numbe | r            |
| Add another contact number<br>anniruok@gmail.com                      | •   | Add          | another co                                | ntact number               |              |
| Enter an email address to receive a commission stateme                | ent | <br>Enter ar | email address to                          | receive a commission       | on statement |
| SUBMIT                                                                |     |              |                                           | SUBMIT                     |              |
|                                                                       |     |              |                                           |                            |              |
|                                                                       |     |              |                                           |                            |              |
|                                                                       |     |              |                                           |                            |              |
|                                                                       |     |              |                                           |                            |              |
|                                                                       |     |              |                                           |                            |              |
| III O                                                                 | <   |              | 111                                       | 0                          | <            |